# A&D CO., LTD

# A&D Weighing Indicator AD Series (Stream Mode)

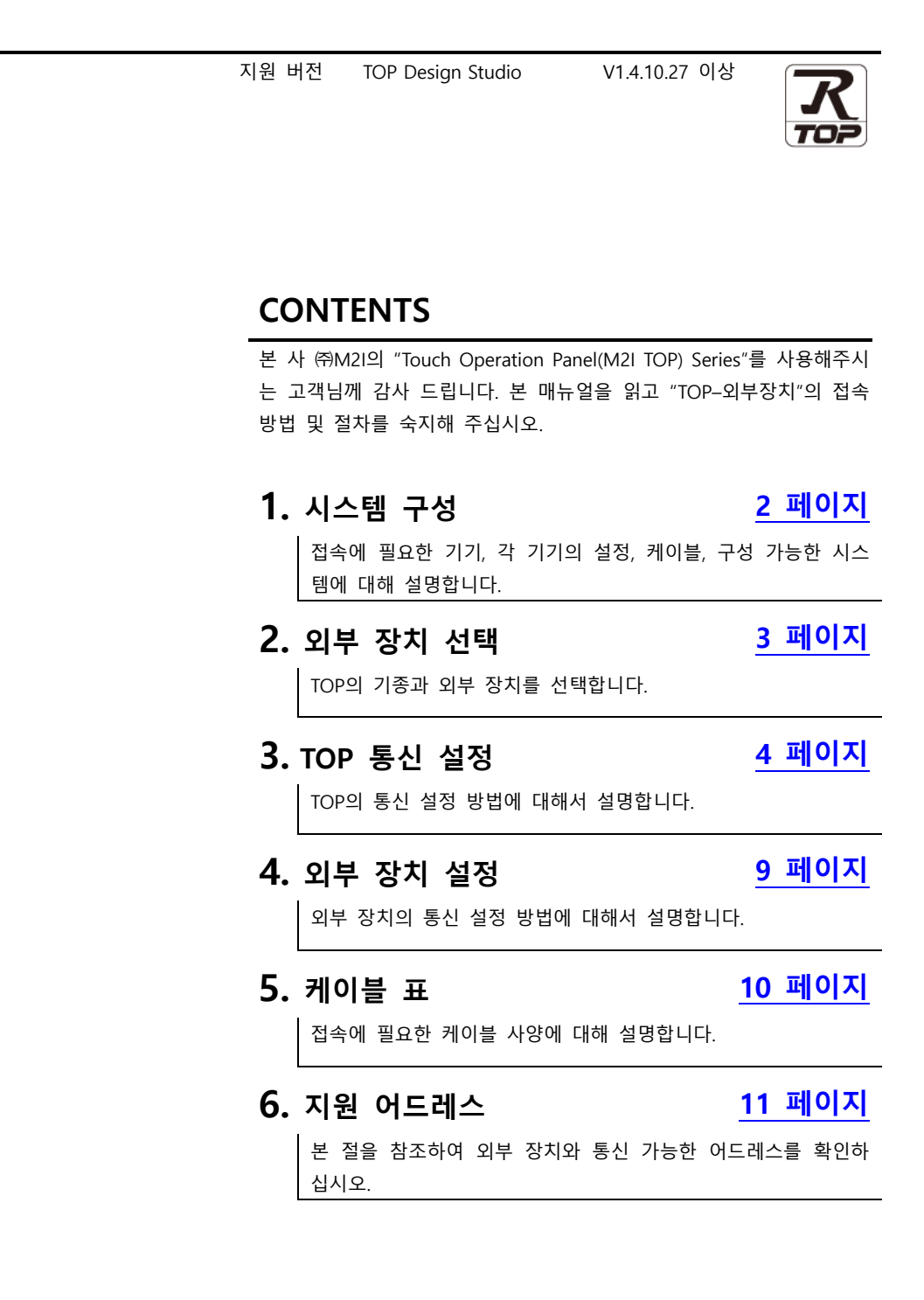

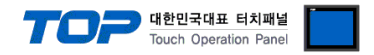

# 1. 시스템 구성

TOP와 "A&D Co., Ltd. – A&D Weighing Indicator AD Series (Command Mode) "의 시스템 구성은 아래와 같습니다.

| 시리즈 | CPU     | Link I/F         | 통신 방식   | 시스템 설정                            | 케이블             |
|-----|---------|------------------|---------|-----------------------------------|-----------------|
| AD  | AD-4401 | RS-232C I/O Port | RS-232C | <u>3.TOP 통신 설정</u><br>4. 외부 장치 설정 | <u>5. 케이블 표</u> |

### ■ 연결 구성

•1:1(TOP1 대와 외부 장치 1 대) 연결 - RS232C 통신에서 가능한 구성입니다.

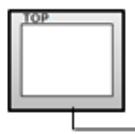

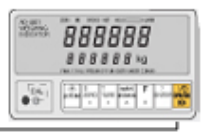

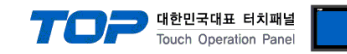

# 2. 외부 장치 선택

■ TOP 모델 및 포트 선택 후 외부 장치를 선택합니다.

| PLC 선택                                                                                                    | [COM2]                                                                                                    |                                                                                                    | 검색 :                               | A&         |                                       |
|----------------------------------------------------------------------------------------------------|----------------------------------------------------------------------------------------------------|----------------------------------------------------------------------------------------------------|------------------------------------|------------|---------------------------------------|
| 제조시                                                                                                    |                                                                                                    |                                                                                                    |                                    | ○모텔명       | ◉ 제조사                                 |
| A8D                                                                                                    |                                                                                                    | ±28                                                                                                    |                                    |            |                                       |
|                                                                                                    |                                                                                                    |                                                                                                    | ator AD Series (Com                | mand Mode) |                                       |
|                                                                                                    |                                                                                                    | Indica                                                                                                    | ator AD Series (Stre               | am Mode)   |                                       |
|                                                                                                    |                                                                                                    |                                                                                                    |                                    |            |                                       |
|                                                                                                    |                                                                                                    |                                                                                                    |                                    |            |                                       |
|                                                                                                    |                                                                                                    |                                                                                                    |                                    |            |                                       |
|                                                                                                    |                                                                                                    |                                                                                                    |                                    |            |                                       |
|                                                                                                    |                                                                                                    |                                                                                                    |                                    |            |                                       |
|                                                                                                    |                                                                                                    |                                                                                                    |                                    |            |                                       |
|                                                                                                    |                                                                                                    |                                                                                                    |                                    |            |                                       |
|                                                                                                    |                                                                                                    |                                                                                                    |                                    |            |                                       |
|                                                                                                    |                                                                                                    |                                                                                                    |                                    |            |                                       |
|                                                                                                    |                                                                                                    |                                                                                                    |                                    |            |                                       |
|                                                                                                    |                                                                                                    |                                                                                                    |                                    |            |                                       |
|                                                                                                    |                                                                                                    |                                                                                                    |                                    |            |                                       |
|                                                                                                    |                                                                                                    |                                                                                                    |                                    |            |                                       |
|                                                                                                    |                                                                                                    |                                                                                                    |                                    |            |                                       |
|                                                                                                    |                                                                                                    |                                                                                                    | 🜲 뒤로                               | 🔶 다음       | 음 🗙 취소                                |
| 바이스 선택                                                                                                    |                                                                                                    |                                                                                                    | ● 뒤로                               | 🔷 다음       | 음 🛛 🗙 취소                              |
| 바이스 선택<br>PLC 설정[ Indic                                                                                                    | cator AD Series                                                                                                    | (Stream Mode                                                                                                    | ◆ 뒤로<br>e)]                        | ▶ 다음       | · * 취소                                |
| 바이스 선택<br>PLC 설정[ Indic                                                                                                    | ator AD Series<br>별칭 : PLC1                                                                                          | (Stream Mode                                                                                                    | ◆ 뒤로<br>e)]                        | 다음         | · · · · · · · · · · · · · · · · · · · |
| 바이스 선택<br>PLC 설정[ Indic<br>인터페                                                                                                | ator AD Series<br>별칭 : PLC1<br>이스 : Serial                                                                           | (Stream Mode                                                                                                    | · 위로<br>2)]                        | 다음         | * 취소                                  |
| 바이스 선택<br>PLC 설정[ Indic<br>인터페<br>프로                                                                                          | ator AD Series<br>별칭 : PLC1<br>이스 : Serial<br>토콜 : STREAM MOI                                                        | (Stream Mode                                                                                                    | () ]                               |            | 응 ※ 취소<br>통신 매뉴얼                      |
| 바이스 선택<br>PLC 설정[ Indic<br>인터페<br>프로                                                                                          | zator AD Series<br>별칭 : PLC1<br>이스 : Serial<br>토콜 : STREAM MOI                                                       | (Stream Mode                                                                                                    | <ul> <li>취로</li> <li>)]</li> </ul> | ◆ C+ E     | 응 X 취소<br>통신 매뉴얼                      |
| 바이스 선택<br>PLC 설정[ Indic<br>인터패<br>프로                                                                                          | zator AD Series<br>별칭 : [PLC1<br>I이스 : Serial<br>토콜 : STREAM MOI                                                     | (Stream Mode                                                                                                    | () ]                               |            | 응 X 취소<br>통신 매뉴얼                      |
| 바이스 선택<br>PLC 설정[ Indic<br>인터퍼<br>프로<br>이중화 사용<br>연산 조건                                                                       | iator AD Series<br>별칭 : PLC1<br>이스 : Serial<br>토콜 : STREAM MOO                                                       | (Stream Mode                                                                                                    | () 위로<br>(*) ]                     |            | 응 X 취소<br>통신 매뉴얼                      |
| 바이스 선택<br>PLC 설정[ Indic<br>인터피<br>프로<br>이중확 사용<br>연산 조건<br>변경 조건                                                              | ator AD Series<br>별칭: PLC1<br>이스: Serial<br>토콜: STREAM MOO<br>: AND ✓<br>                                            | (Stream Mode                                                                                                    | ♠ 뒤里                               | 다음         | 응 ) ( ¥ 취소<br>통신 매뉴얼                  |
| 바이스 선택<br>PLC 설정[ Indic<br>인터퍼<br>프로<br>인산 조건<br>변경 조건                                                                        | Eator AD Series<br>별칭: PLC1<br>이스: Serial<br>토콜: STREAM MO<br>: MND ✓<br>: ■ 타입아웃<br>■ 조건                            | (Stream Mode                                                                                                    | ♠ 뒤로                               |            | 응 ( ¥ 취소<br>통신 매뉴열<br>편집              |
| 바이스 선택<br>PLC 설정[ Indic<br>인터페<br>프로<br>인산 조건<br>변경 조건<br>Primary Option                                                      | ator AD Series<br>별칭: PLC1<br>ISE : Serial<br>토콜: STREAM MOO<br>: ■ 타입아웃<br>■ 조건                                     | (Stream Mode                                                                                                    | ( € ₩ E                            |            | 용 ( * 취소<br>통신 매뉴열<br>편집              |
| 바이스 선택<br>PLC 설정[Indic<br>인터페<br>프로<br>이중화 사용<br>연산 조건<br>변경 조건<br>Primary Option<br>Format                                   | ator AD Series<br>별칭: PLC1<br>이스: Serial<br>토콜: STREAM MOI<br>: ■ 타입아웃<br>■ 조건<br>1                                  | (Stream Mode                                                                                                    | (▲ FIE                             |            | 용 ) * 취소<br>통신 매뉴열<br>편집              |
| 바이스 선택 PLC 설정[Indic<br>인터페<br>프로<br>이중화 사용<br>연산 조건<br>변경 조건<br>Primary Option<br>Format                                      | ator AD Series<br>별칭: PLC1<br>이스: Serial<br>토콜: STREAM MOI<br>: 미타입아웃<br>미조건<br>1                                    | (Stream Mode                                                                                                    |                                    | )          | 용 ( 개뉴얼<br>통신 매뉴얼<br>편집               |
| 바이스 선택 PLC 설정[Indic 인터패<br>프로 이중화 사용 연산 조건 변경 조건 Primary Option Format Format Address Data Address                            | ator AD Series<br>별칭 : PLC1<br>이스 : Serial<br>토콜 : STREAM MOD<br>: ■ 타입아웃<br>■ 조건<br>1<br>1<br>                      | (Stream Mode<br>DE V<br>5 (\$)<br>(\$)                                                                                                    |                                    |            | 용 ( ) * 취소<br>통신 매뉴열<br>편집            |
| 바이스 선택<br>PLC 설정[Indic<br>인터퍼<br>프로<br>이중화 사용<br>연산 초견<br>변경 조건<br>Primary Option<br>Format<br>Format Address<br>Data Address | ator AD Series<br>별칭 : PLC1<br>이스 : Serial<br>토콜 : STREAM MOD<br>: ■ 타입아웃<br>■ 조건<br>1<br>1<br>                      | (Stream Mode                                                                                                    |                                    |            | 용 ( ) * 취소<br>통신 매뉴열<br>편집            |
| 바이스 선택<br>PLC 설정[Indic<br>인터패<br>프로<br>이중화 사용<br>연산 조건<br>변경 조건<br>Primary Option<br>Format<br>Format Address<br>Data Address | ator AD Series<br>별칭 : PLC1<br>이스 : Serial<br>토콜 : STREAM MOD<br>: ■ 타입아웃<br>■ 조건<br>1<br>1<br>                      | (Stream Mode                                                                                                    |                                    |            | 용 ) * 취소<br>통신 매뉴열<br>편집              |
| 바이스 선택<br>PLC 설정[Indic<br>인터패<br>프로<br>인산 조건<br>변경 조건<br>Primary Option<br>Format<br>Format Address<br>Data Address           | ator AD Series<br>별칭: PLC1<br>이스: Serial<br>토콜: STREAM MOD<br>: 메타입아옷<br>페조건<br>1<br>1<br>                           | (Stream Mode<br>DE v<br>5 (本)<br>2 (本)<br>2 (*)<br>2 (*)<br>2 (*) |                                    |            | 용 ) * 취소<br>통신 매뉴얼<br>편집              |
| 바이스 선택<br>PLC 설정[Indic<br>인터패<br>프로<br>이중화 사용<br>연산 조건<br>번경 조건<br>Primary Option<br>Format<br>Format Address<br>Data Address | ator AD Series<br>별칭: PLC1<br>이스: Serial<br>토콜: STREAM MOO<br>: 때 타임아웃<br>때 조건<br>1<br>1<br>                         | (Stream Mode                                                                                                    |                                    |            | 용신 매뉴얼<br>통신 매뉴얼<br>편집                |
| 바이스 선택<br>PLC 설정[Indic<br>인터패<br>프로<br>연산 조건<br>변경 조건<br>Primary Option<br>Format<br>Format Address<br>Data Address           | ator AD Series<br>별칭: PLC1<br>이스: Serial<br>토콜: STREAM MOO<br>: 빠타입아웃<br>빠 조건<br>1<br>1<br>                          | (Stream Mode                                                                                                    |                                    |            | 응 ) * 취소<br>통신 매뉴얼<br>편집              |
| 바이스 선택<br>PLC 설정[Indic<br>인터패<br>프로<br>인산 조건<br>변경 조건<br>Primary Option<br>Format<br>Format Address<br>Data Address           | ator AD Series<br>별칭: PLC1<br>이스: Serial<br>토콜: STREAM MOO<br>: 빠타입아웃<br>빠 조건<br>1<br>1<br>\$\frac{1}{1}\$YS<br>\$YS | (Stream Mode                                                                                                    |                                    |            | 용 ( 개뉴얼<br>통신 매뉴얼                     |

| 설정 사항                                         |                               |                                      | 내용              |  |
|-----------------------------------------------|-------------------------------|--------------------------------------|-----------------|--|
| ТОР                                           | 모델                            | TOP의 디스플레이와 프로세스를 확인하여 터치 모델을 선택합니다. |                 |  |
| 외부 장치                                         | 제조사                           | TOP와 연결할 외부 장치의 제조사를 선택합니다.          |                 |  |
|                                               | "Indicator Series" 를 선택 하십시오. |                                      |                 |  |
|                                               | PLC                           | TOP와 연결할 외부 장치를 선택 합니다.              |                 |  |
| 모델 인터페이스                                      |                               | 인터페이스                                | 프로토콜            |  |
| A&D AD Series (Stream Mode) Serial ST         |                               | STREAM MODE                          |                 |  |
| 연결을 원하는 외부 장치가 시스템 구성 가능한 기종인지 1장의 시<br>바랍니다. |                               |                                      | 니스템 구성에서 확인 하시기 |  |

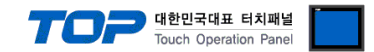

### 3. TOP 통신 설정

통신 설정은 TOP Design Studio 혹은 TOP 메인 메뉴에서 설정 가능 합니다. 통신 설정은 외부 장치와 동일하게 설정해야 합니다.

#### 3.1 TOP Design Studio 에서 통신 설정

#### (1) 통신 인터페이스 설정

■ [프로젝트] → [속성] → [TOP 설정] → [HMI 설정] → [HMI 설정 사용 체크] → [편집] → [시스템] → [시리얼] – TOP 통신 인 터페이스를 TOP Design Studio에서 설정합니다.

| 프로젝트 옵션                                 | X                                                       |
|-----------------------------------------|---------------------------------------------------------|
| HMI 변경                                  | 추가 📶 PLC 변경 🔀 PLC 삭제                                    |
| ✓ -□ TOP 설정<br>□ 313 · RD 1020S         | 날짜 / 시간 동기화 화면 옵션 단위 변환                                 |
| ✓ · · · · · · · · · · · · · · · · · · · | 프로젝트 옵션 화면 전환 HMI 설정 글로벌 잠금 옵션 프로젝트 스타일 스플래시 PLC 버퍼 동기화 |
| PLC1 : Indicator AD Series              | ☑ unit 생정 사용                                            |
|                                         | · · · · · · · · · · · · · · · · · · ·                   |
|                                         |                                                         |
| Ethernet (0)                            | Project Setting                                         |
| FieldBus (0)                            | HMIDisable=0 Project Name_Herview ProjectAND 1          |
| USBDevice (0)                           | Start Mode=Menu                                         |
|                                         | Start Screen No.=1                                      |
|                                         | Latch Set=0~0                                           |
|                                         | Communication Error Message=0                           |
|                                         | StorageErrorMessage=0                                   |
|                                         | DisplayLockCon=0                                        |
|                                         | DarkDarw=0                                              |
|                                         | TOPID=1                                                 |
|                                         | Autokun=u<br>Language=English                           |
|                                         | Defect & America College                                |
|                                         | Project Advanced Setting<br>HMIDisable=0                |
|                                         | RunSleep=50                                             |
|                                         | Effectsleep=s0<br>CommunicationSleep=1                  |
|                                         | ProjectLoadType=1                                       |
|                                         | InitDataPrevScreen=1<br>Errord owWrite=0                |
|                                         | BinkTime=0                                              |
|                                         | WatchDog=0<br>SDCoverOntion=0                           |
|                                         | TaskMonitor = 1                                         |
|                                         | CommSteepCngUse=U<br>CommSteepCng 1000                  |
|                                         | MomentaryBitActionTime=20                               |
|                                         | FTP Server Setting                                      |
|                                         | < > >                                                   |
| < >                                     |                                                         |
|                                         | 적용 닫기                                                   |

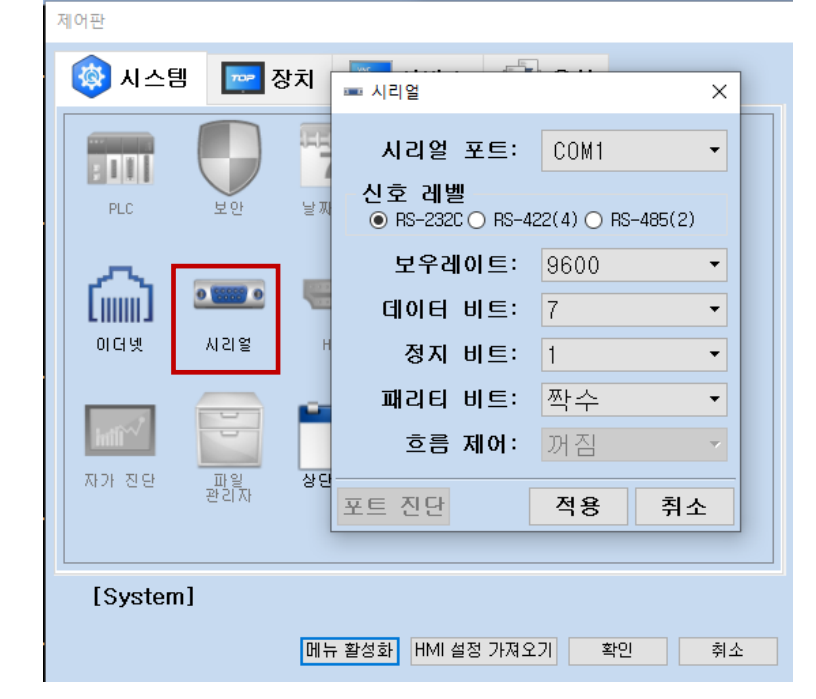

| 항 목        | ТОР     | 외부 장치   | 비고 |
|------------|---------|---------|----|
| 신호 레벨 (포트) | RS-232C | RS-232C |    |
| 보우레이트      | 960     | 0       |    |
| 데이터 비트     | 7       |         |    |
| 정지 비트      | 1       |         |    |
| 패리티 비트     | 짝=      | ř       |    |

※ 위의 설정 내용은 본 사에서 권장하는 <u>예제</u>입니다.

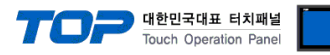

| 항 목    | 설 명                                       |
|--------|-------------------------------------------|
| 신호 레벨  | TOP - 외부 장치 간 시리얼 통신 방식을 선택합니다.           |
| 보우레이트  | TOP — 외부 장치 간 시리얼 통신 속도를 선택합니다.           |
| 데이터 비트 | TOP — 외부 장치 간 시리얼 통신 데이터 비트를 선택합니다.       |
| 정지 비트  | TOP — 외부 장치 간 시리얼 통신 정지 비트를 선택합니다.        |
| 패리티 비트 | TOP — 외부 장치 간 시리얼 통신 패리티 비트 확인 방식을 선택합니다. |

#### (2) 통신 옵션 설정

■ [ 프로젝트 > 프로젝트 속성 > PLC 설정 > COM > "PLC1 : A&D AD Series (Stream Mode)" ]

– A&D Co.Ltd. – A&D Weighing Indicator AD Series (Stream Mode) Computer Link 통신 드라이버의

옵션을 TOP Design Studio에서 설정합니다.

| 항 목            | 설 정                      | 비고            |
|----------------|--------------------------|---------------|
| 인터페이스          | "Serial"를 선택합니다.         | "2. 외부 장치     |
| 프로토콜           | "STREAM MODE" 을 선택합니다.   | <u>선택" 참고</u> |
| Format         | 외부장치의 포맷 1 ~ 8 을 선택합니다.  |               |
| Foramt Address | 외부장치의 포맷을 저장할 주소를 설정합니다. |               |
| Data Adress    | 데이터를 저장할 시작 주소를 설정합니다.   |               |

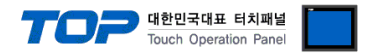

#### 3.2 TOP 에서 통신 설정

※ "3.1 TOP Design Studio 에서 통신 설정" 항목의 "HMI 설정 사용"을 체크 하지 않은 경우의 설정 방법입니다.

■ TOP 화면 상단을 터치하여 아래로 <u>드래그</u> 합니다. 팝업 창의 "EXIT"를 터치하여 메인 화면으로 이동합니다.

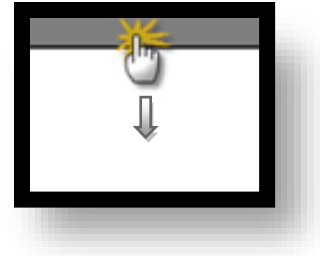

- (1) 통신 인터페이스 설정
  - [메인 화면 > 제어판 > 시리얼 ]

|                       | 제어판<br>프로젝트                                                 |                                                   | 후 시리얼                                                                                                    | ×                                                                    |   |
|-----------------------|-------------------------------------------------------------|---------------------------------------------------|----------------------------------------------------------------------------------------------------|----------------------------------------------------------------------|---|
| 실 :<br>VNC :<br>스 크 : | 프로젝트 설정<br>시스템<br>보안<br>시리별<br>통신 장치<br>정면 USB<br>통신 장치<br> | 교급 설정<br>고급 설정<br>날짜/시간<br>날짜/시간<br>HDMI<br>SD/CF | 시리얼 포트<br>신호 레벨<br>● RS-232C ● RS-42<br>비트/초:<br>데이터 비트:<br>정지 비트:<br>패리티 비트:<br>흐름 제어:<br>Loopback Test | COM1<br>22(4)  RS-485(2)<br>9600<br>7<br>7<br>1<br>짝수<br>꺼짐<br>취소 적용 | E |
|                       |                                                             |                                                   |                                                                                                    |                                                                      |   |

| 항 목        | ТОР     | 외부 장치   | 비고 |
|------------|---------|---------|----|
| 신호 레벨 (포트) | RS-232C | RS-232C |    |
| 보우레이트      | 960     | 0       |    |
| 데이터 비트     | 7       |         |    |
| 정지 비트      | 1       |         |    |
| 패리티 비트 짝=  |         | È       |    |

#### ※ 위의 설정 내용은 본 사에서 권장하는 설정 <u>예제</u>입니다.

| 항 목    | 설 명                                       |
|--------|-------------------------------------------|
| 신호 레벨  | TOP — 외부 장치 간 시리얼 통신 방식을 선택합니다.           |
| 보우레이트  | TOP — 외부 장치 간 시리얼 통신 속도를 선택합니다.           |
| 데이터 비트 | TOP — 외부 장치 간 시리얼 통신 데이터 비트를 선택합니다.       |
| 정지 비트  | TOP — 외부 장치 간 시리얼 통신 정지 비트를 선택합니다.        |
| 패리티 비트 | TOP — 외부 장치 간 시리얼 통신 패리티 비트 확인 방식을 선택합니다. |

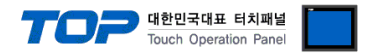

#### 3.3 통신 진단

■ TOP – 외부 장치 간 인터페이스 설정 상태를 확인

- TOP 화면 상단을 터치하여 아래로 <u>드래그</u>. 팝업 창의 "EXIT"를 터치하여 메인 화면으로 이동한다

- [제어판 > 시리얼 ]에서 사용 하고자 하는 COM 포트 설정이 외부 장치의 설정 내용과 같은지 확인한다

■ 포트 통신 이상 유무 진단

- [제어판 > PLC]에서 "통신 진단"을 터치한다.

- 화면 상에 Diagnostics 다이얼로그 박스가 팝업 되며 진단 상태를 판단한다.

| ОК             | 통신 설정 정상                                              |
|----------------|-------------------------------------------------------|
| Time Out Error | 통신 설정 비정상                                             |
|                | - 케이블 및 TOP 외부 장치의 설정 상태 확인하다 <b>(참조 : 통신 진단 시트 )</b> |

■ 통신 진단 시트

- 외부 단말기와 통신 연결에 문제가 있을 경우 아래 시트의 설정 내용을 확인 바랍니다.

| 항목     | 내용                                   |         | 확인 |    | 참 고                                                  |
|--------|--------------------------------------|---------|----|----|------------------------------------------------------|
| 시스템 구성 | 성 시스템 연결 방법                          |         | OK | NG | 1 시스템 그서                                             |
|        | 접속 케이블 명칭                            |         | OK | NG | <u>1. 시스템 구경</u>                                     |
| ТОР    | 버전 정보                                |         | OK | NG |                                                      |
|        | 사용 포트                                |         | OK | NG |                                                      |
|        | 드라이버 명칭                              |         | OK | NG |                                                      |
|        | 기타 세부 설정 사항                          |         | OK | NG |                                                      |
|        | 상대 국번                                | 프로젝트 설정 | OK | NG | <u>2. 외부 장치 선택</u>                                   |
|        |                                      | 통신 진단   | OK | NG | <u>3. 통신 설정</u>                                      |
|        | 시리얼 파라미터                             | 전송 속도   | OK | NG |                                                      |
|        |                                      | 데이터 비트  | OK | NG |                                                      |
|        |                                      | 정지 비트   | OK | NG |                                                      |
|        |                                      | 패리티 비트  | OK | NG |                                                      |
| 외부 장치  | CPU 명칭<br>통신 포트 명칭(모듈 명)<br>프로토콜(모드) |         | OK | NG |                                                      |
|        |                                      |         | OK | NG |                                                      |
|        |                                      |         | OK | NG |                                                      |
|        | 설정 국번                                |         | OK | NG |                                                      |
|        | 기타 세부 설정 사항                          |         | OK | NG | <u>4. 외부 장치 설정</u>                                   |
|        | 시리얼 파라미터                             | 전송 속도   | OK | NG |                                                      |
|        |                                      | 데이터 비트  | OK | NG |                                                      |
|        |                                      | 정지 비트   | OK | NG |                                                      |
|        |                                      | 패리티 비트  | OK | NG |                                                      |
|        | 어드레스 범위 확인                           |         | ОК | NG | 6. 지원 어드레스<br>(자세한 내용은 PLC 제조사의 매뉴얼을<br>참고 하시기 바랍니다) |

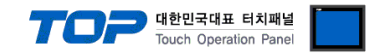

### 4. 외부 장치 설정

본 예제에서 설명된 내용보다 더 자세한 설정법은 A&D Co., Ltd. 의 사용자 매뉴얼을 참조 하십시오.

Step 1. 'ENTER' 키를 누른 상태에서 'SETPOINT' 키를 누른 후 'ENTER' 키를 한번 더 누릅니다.

**Step 2.** '△' 혹은 '▽' 버튼을 눌러 "rS"로 변경 후 'ENTER' 키를 누릅니다.

Step 3. RSF(OP-04 RS-232C) 세부 항목의 설정을 다음과 같이 설정 합니다.

| 항목     | 기능            | 설정 | 설정 내용             | 비고         |
|--------|---------------|----|-------------------|------------|
| RSF-01 | 출력 데이터        | 1  | 1~8               | 1~8만 사용 가능 |
| RSF-02 | 데이터 전송 모드     | 1  | 통신 방식 : stream 모드 | 고정         |
| RSF-03 | 전송 속도         | 5  | 통신 속도 : 9600 bps  |            |
| RSF-04 | 패리티 비트        | 2  | 패리티 비트 : 짝수       |            |
| RSF-05 | 캐릭터 비트        | 7  | 캐릭터 비트 : 7        |            |
| RSF-06 | 정지 비트         | 1  | 정지 비트 : 1         |            |
| RSF-07 | 종료 코드         | 2  | 종료 코드 : CR + LF   | 고정         |
| RSF-08 | RS-422/485 교체 | 1  | RS-232C 사용시 무효    |            |
| RSF-09 | 국번            | 0  | 국번 : 0            | 고정         |

Step 4. '전원' 키(ESC 키)를 눌러서 중량 표시 상태로 돌아 갑니다.

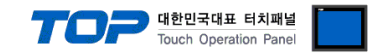

## 5. 케이블 표

본 Chapter는 TOP와 해당 기기 간 정상 통신을 위한 케이블 다이어그램을 소개 합니다. (본 절에서 설명되는 케이블 다이어그램은 "A&D Co., Ltd."의 권장사항과 다를 수 있습니다)

#### ■ RS-232C (1:1 연결)

| СОМ                    |     |     | 레이브 저소 | 외부 장치 |     |                        |
|------------------------|-----|-----|--------|-------|-----|------------------------|
| 핀 배열* <mark>주1)</mark> | 신호명 | 핀번호 | 게이들 접속 | 핀번호   | 신호명 | 핀 배열* <mark>주1)</mark> |
|                        | CD  | 1   |        | 1     |     |                        |
| 1 5                    | RD  | 2   |        | 2     | SD  | 1 5                    |
|                        | SD  | 3   |        | 3     | RD  |                        |
| 6 9                    | DTR | 4   |        | 4     |     | 6 9                    |
| 통신 케이블 커넥터             | SG  | 5   |        | 5     |     | 통신 케이블 커넥터             |
| 전면 기준,                 | DSR | 6   |        | 6     |     | 전면 기준,                 |
| D-SUB 9 Pin            | RTS | 7   |        | 7     | SG  | D-SUB 9 Pin            |
| male(수, 볼록)            | CTS | 8   |        | 8     |     | male(수, 볼록)            |
|                        |     | 9   |        | 9     |     |                        |

\*주1) 핀 배열은 케이블 접속 커넥터의 접속면에서 본 것 입니다.

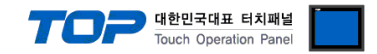

## 6. 지원 어드레스

#### TOP에서 사용 가능한 디바이스는 아래와 같습니다.

CPU 모듈 시리즈/타입에 따라 디바이스 범위(어드레스) 차이가 있을 수 있습니다. TOP 시리즈는 외부 장치 시리즈가 사용하는 최대 어드레스 범위를 지원합니다. 사용하고자 하는 장치가 지원하는 어드레스 범위를 벗어 나지 않도록 각 CPU 모듈 사용자 매뉴얼을 참조/주의 하십시오.

#### HEADER1

| 상태                      | 표시 값 |
|-------------------------|------|
| ST (stable)             | 1    |
| OL (over load)          | 2    |
| US (unstable)           | 3    |
| TW (accumulated weight) | 4    |
| TN (accumulated count)  | 5    |
|                         |      |

#### HEADER2

| 상태         | 표시 값 |
|------------|------|
| GS (gross) | 1    |
| NT (net)   | 2    |
| TR (tare)  | 3    |

#### DataAddress = 통신 옵션에서 설정한 데이터의 시작 주소 <u>\*참고)</u>

Ex) 통신 옵션에서 DataAddress의 주소를 SYS:00000 으로 설정했으면 DataAddress = SYS:00000

| 포맷                      | 데이터 주소              |                     |
|-------------------------|---------------------|---------------------|
| 포맷 1                    | HEADER1 (DEC) 16Bit | : Data Address      |
| DISPLAYEDWEIGHT (표시 중량) | HEADER2 (DEC) 16Bit | : Data Address + 1  |
|                         | 중량 (FLOAT) 32Bit    | : Data Address + 2  |
|                         | 단위 (문자열) 2글자        | : Data Address + 4  |
| 포맷 2                    | HEADER1 (DEC) 16Bit | : Data Address      |
| GROSS (총중량)             | HEADER2 (DEC) 16Bit | : Data Address + 1  |
|                         | 중량 (FLOAT) 32Bit    | : Data Address + 2  |
|                         | 단위 (문자열) 2글자        | : Data Address + 4  |
| 포맷 3                    | HEADER1 (DEC) 16Bit | : Data Address      |
| NET (실중량)               | HEADER2 (DEC) 16Bit | : Data Address + 1  |
|                         | 중량 (FLOAT) 32Bit    | : Data Address + 2  |
|                         | 단위 (문자열) 2글자        | : Data Address + 4  |
| 포맷 4                    | HEADER1 (DEC) 16Bit | : Data Address      |
| TARE (용기)               | HEADER2 (DEC) 16Bit | : Data Address + 1  |
|                         | 중량 (FLOAT) 32Bit    | : Data Address + 2  |
|                         | 단위 (문자열) 2글자        | : Data Address + 4  |
| 포맷 5                    | HEADER1 (DEC) 16Bit | : Data Address      |
| GROSS/NET/TARE          | HEADER2 (DEC) 16Bit | : Data Address + 1  |
| (총중량/실중량/용기)            | 중량 (FLOAT) 32Bit    | : Data Address + 2  |
|                         | 단위 (문자열) 2글자        | : Data Address + 4  |
|                         | HEADER1 (DEC) 16Bit | : Data Address + 6  |
|                         | HEADER2 (DEC) 16Bit | : Data Address + 7  |
|                         | 중량 (FLOAT) 32Bit    | : Data Address + 8  |
|                         | 단위 (문자열) 2글자        | : Data Address + 10 |
|                         | HEADER1 (DEC) 16Bit | : Data Address +12  |
|                         | HEADER2 (DEC) 16Bit | : Data Address + 13 |
|                         | 중량 (FLOAT) 32Bit    | : Data Address + 14 |
|                         | 단위 (문자열) 2글자        | : Data Address + 16 |

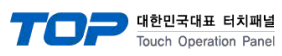

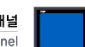

| 포맷 6                       | HEADER1 (DEC) 16Bit | : Data Address     |
|----------------------------|---------------------|--------------------|
| ACCUMULATED WEIGHT (누계 중량) | 중량 (FLOAT) 32Bit    | : Data Address + 1 |
|                            | 단위 (문자열) 2글자        | : Data Address + 3 |
| 포맷 7                       | HEADER1 (DEC) 16Bit | : Data Address     |
| ACCUMULATED COUNTS (누계 횟수) | 횟수 (FLOAT) 32Bit    | : Data Address + 1 |
|                            |                     |                    |
| 포맷 8                       | HEADER1 (DEC) 16Bit | : Data Address     |
| ACCUMULATED WEIGHT/ COUNTS | 중량 (FLOAT) 32Bit    | : Data Address + 1 |
| (누계 중량/누계 횟수)              | 단위 (문자열) 2글자        | : Data Address + 3 |
|                            | HEADER1 (DEC) 16Bit | : Data Address +5  |
|                            | 횟수 (FLOAT) 32Bit    | : Data Address + 6 |
|                            |                     |                    |